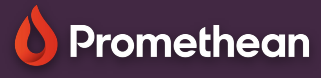

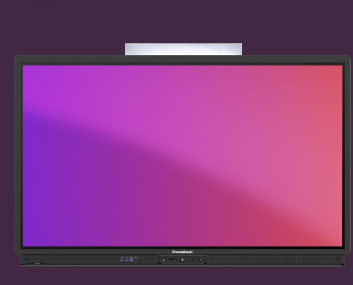

## **Configurare ActivPanel**

## Aflați cum să vă configurați ActivPanel pentru prima utilizare

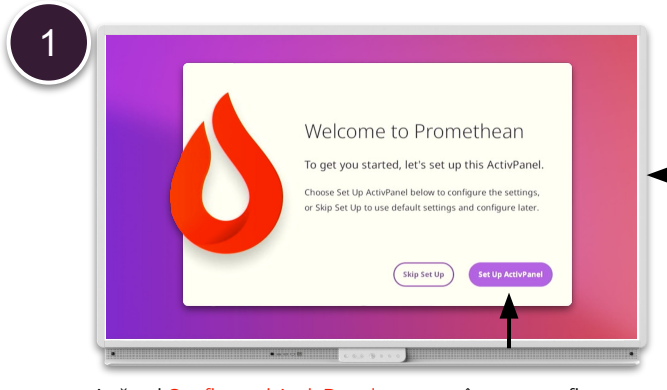

Apăsați Configurați ActivPanel pentru a începe configurarea.

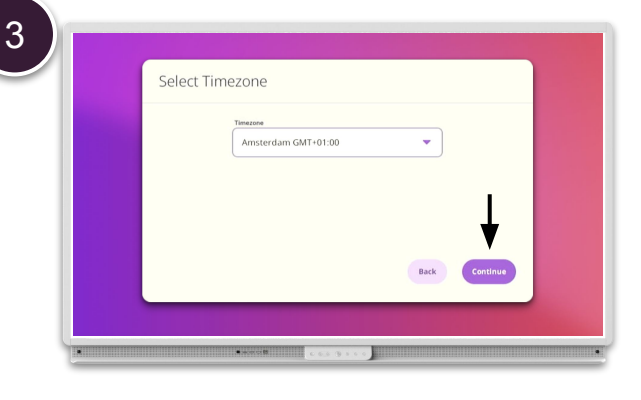

## Selectați fusul orar din meniu și apoi <mark>Continuaț</mark>i .

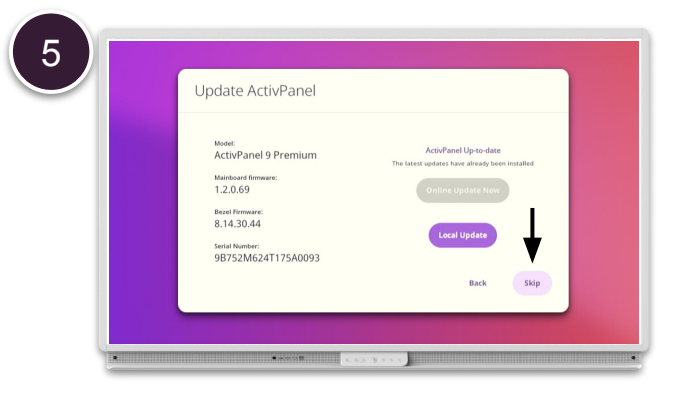

Dacă ActivPanel este conectat și are conexiune la internet se efectuează o căutare automată a actualizărilor de firmware și puteți alege să instalați cea mai recentă versiune sau să apăsați Skip .

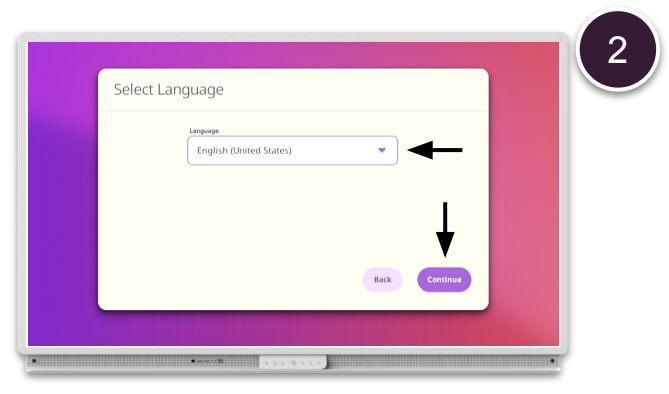

Selectați Limbă din meniul derulant și apoi continuați .

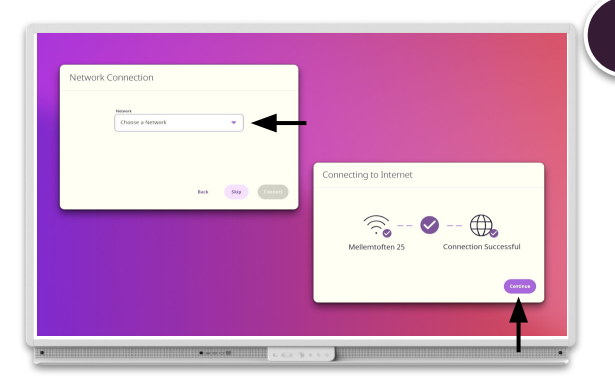

Dacă ActivPanel nu este conectat la o rețea cu fir, selectați Setări de rețea pentru a vă conecta la o rețea fără fir sau selectați Omiteți și faceți acest lucru mai târziu.

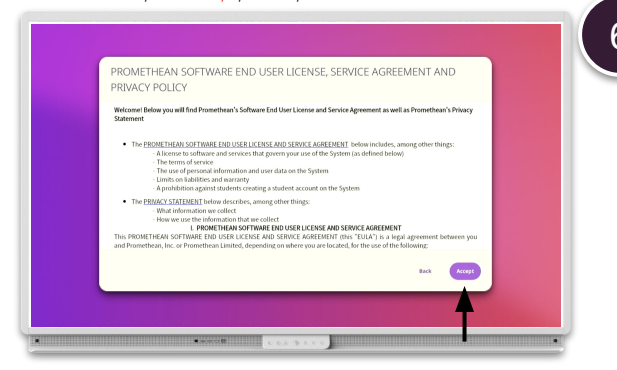

Citiți Licența utilizatorului final , Acordul de servicii și Politica de confidențialitate și acceptați selectând Accept . ActivPanel-ul dvs. este acum gata de utilizare. WWW.PrometheanWorld.com